## SCAN PC LITE 설정방법

## SCAN TO PC LITE 설치 후

1. 프로그램실행

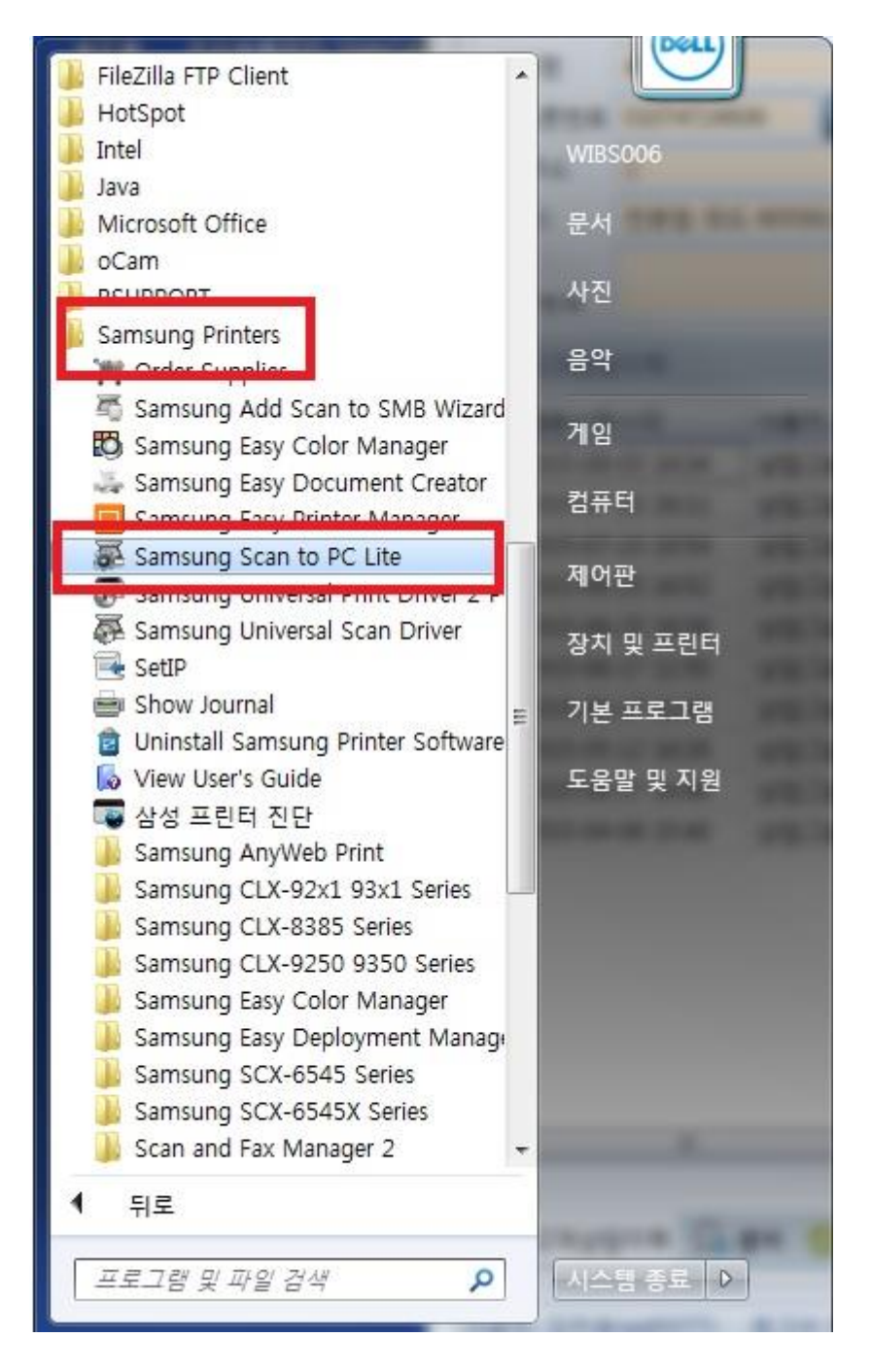

## 2. 장치 추가 버튼 클릭

| Samsung Scan to P | C Lite |       |       |     |    | ×  |
|-------------------|--------|-------|-------|-----|----|----|
|                   |        |       |       | Ф   | \$ | i  |
| 모델 이름             | 주소     | 위치    | 스캔 ID | 1.6 | 상태 |    |
|                   |        |       |       |     |    |    |
|                   |        |       |       |     |    |    |
|                   |        |       |       |     |    |    |
|                   | 장치 추가  | 장치 삭제 | 설정    |     | 활성 | ġ. |

3. 프린터 선택 후 추가 버튼 확인

| 장치 추가                        | 4                  |                 |    | ×    |
|------------------------------|--------------------|-----------------|----|------|
| 자동 검색                        | ######<br>IP 주소로 검 | 색               |    | 로 검색 |
| 사용 가능한 장치 목록미 자동으로 L         | 나타납니다.             |                 |    | 검색   |
| 선택 : 001   전체 : 001          |                    |                 |    |      |
| ▶ 모델 이름                      | 장치 미름              | 주소              | 위치 | L    |
| Samsung CLX-9250 9530 Series | PECOOT39930LAVE    | 192, 106.0, 230 |    |      |
| 이전에 추가/설치한 장치는 검색 결과어        | 표시되지 않습니다.         |                 |    | 1    |
| SNMP 설정                      |                    |                 | 추가 | 취소   |

## 4. 설정메뉴에서 원하는 위치 및 이름 설정

| Samsung Scan to PC Lite      |               |      |            |   |     | × |
|------------------------------|---------------|------|------------|---|-----|---|
|                              |               |      |            | Ф | 0   | 6 |
| 모델 이름                        | 주소            | 위치   | 스캔 ID      | 1 | 상태  | Î |
| Samsung CLX-9250 9350 Series | 192.168.0.230 |      | WIBS006-PC |   | 발성화 |   |
|                              |               |      |            |   |     |   |
|                              |               |      |            |   |     |   |
|                              |               |      |            |   |     |   |
|                              |               |      |            |   |     |   |
|                              |               |      |            |   |     |   |
|                              |               |      |            |   |     |   |
|                              |               |      |            |   |     |   |
|                              | 2             | 2010 |            |   |     |   |

5. 스캔 아이디 편집, 파일위치 지정, 파일형식 PDF 로 변환설정 후 적용

| ≟캔 속성 설정 |                                 | ×    |
|----------|---------------------------------|------|
| 사용자 정보   |                                 |      |
| 스캔 ID:   | WIBS006-PC                      | 편집 × |
| 암호:      | 비활성화                            |      |
| - 스캔 프로필 |                                 |      |
| 프로필 이름:  | My Documents 🔽 추가               | . 삭제 |
| 스캔 설정 -  |                                 |      |
| 색상 설정:   | 트루 컬러 🔽                         |      |
| 해상도:     | 300 dpi                         |      |
| 원본 크기:   | A4                              |      |
| 양면:      | 단면                              |      |
| 저장 설정    |                                 |      |
| 저장 위치:   | C:\Users\WIBS006\Documents\Scan | 찾기   |
| 파일 형식:   | JPEG                            | 옵션   |
| 저장 후 작업: | <br>완료시 알림                      | 성화   |
|          | 확인 취소                           | 적용   |